# Securepoint Security Systems

Version 2007nx Release 3

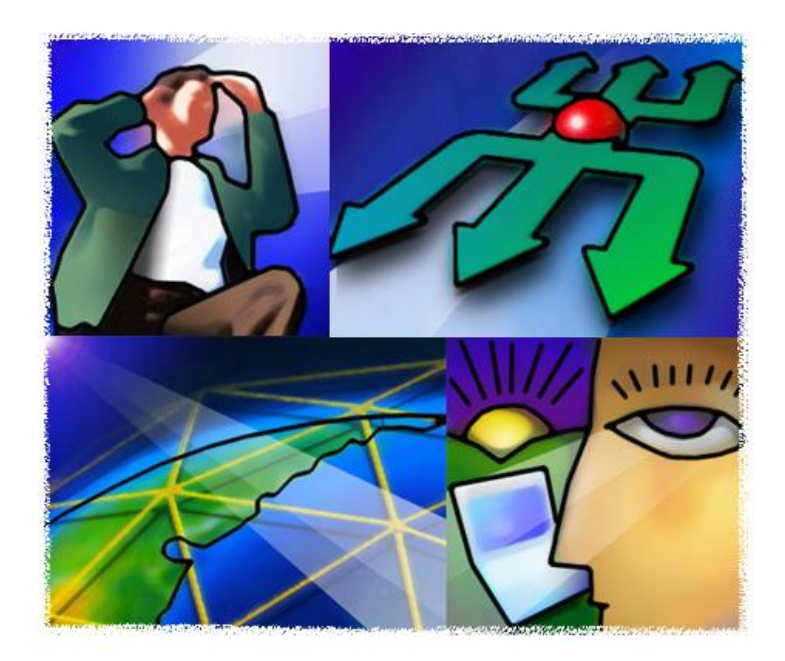

# •O• SECUREPOINT

# Contents

| 1 | Con  | figuration of the appliance                                | 4 |
|---|------|------------------------------------------------------------|---|
|   | 1.1  | Setting up network objects                                 | 4 |
|   | 1.2  | Creating firewall rules                                    | 7 |
|   | 1.3  | Setting up certificates                                    | 9 |
|   | 1.4  | IPSec configuration1                                       | 4 |
|   | 1.4. | 1 Configuration with the assistant1                        | 4 |
|   | 1.4. | 2 Configuration using the layer view1                      | 7 |
| 2 | Con  | figuration of the VPN client 'The GreenBow' under Windows2 | 4 |

### VPN with IPSec and roadwarrior (GreenBow VPN client))

A VPN connects one or several computers or networks by using a different network, e. g. the internet, as a means of transport. For instance, this could be the computer of a member of staff at their home or in a subsidiary which is linked to the network at the headquarter through the internet.

For the user, the VPN looks like a normal network connection to the destination computer. The actual way of transmission is not perceived. The VPN provides the user with a virtual IPconnection which is tunneled by an actual one. The data packages transmitted via this connection are encoded at the client and decoded by the Securepoint servers - and the other way around.

**Target:** Setting up a VPN with IPSec between the Securepoint appliance and a roadwarrior (VPN-Client).

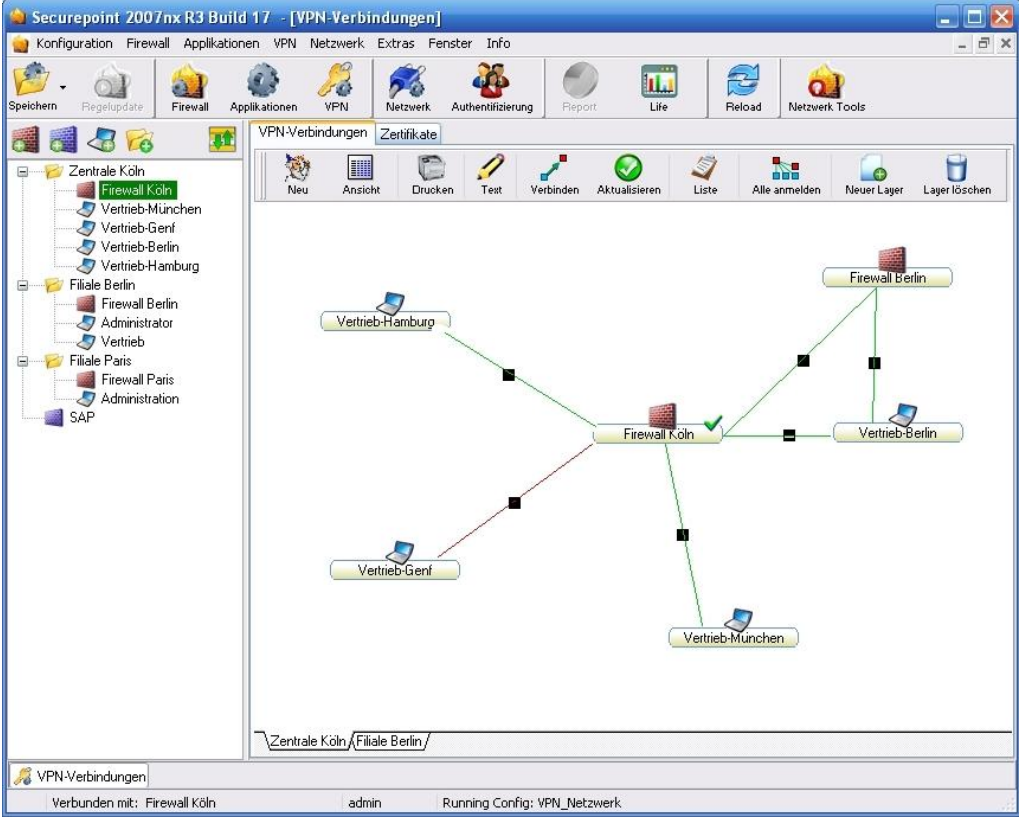

fig. 1 VPN layer

# 1 Configuration of the appliance

### 1.1 Setting up network objects

The first step is to create a number of network objects. In this example the roadwarriors were set up as individual objects and moved into the group "Grp-roadwarrior". They may also be bundled in a subnet (192.168.31.0/24). This is useful when all roadwarriors always have the same privileges. In that case an exact identification as described in section (A) would not be necessary. A configuration as in section (B) would be sufficient.

4 computers and 3 computer groups are created:

| Computer group         | Computer           | Meaning                          |
|------------------------|--------------------|----------------------------------|
| Grp-external-interface | external-interface | The external firewall interface. |
| Grp-internal-net       | internal-net       | The internal net                 |
| Grp-roadwarrior        | Roadwarrior01      | The roadwarriors (VPN clients).  |
|                        | Roadwarrior02      |                                  |

Proceed as follows:

> Over *Firewall* select the tab *Network-objects*. Click on the button *Computer*.

Two possibilities are presented to you here. If you have a permanent IP-address, continue with A (permanent IP-address). In the case of dynamic IP-addresses continue with B (dynamic IP-addresses).

### Section A permanent IP-address

The IP is inserted, therefore the bitcount 32 has to be (= Host). The zone is firewallexternal. A symbol has to be selected in the group Grp-external-interface.

| ᅌ Securepoint 2007n      | x R3 Build 38 - [Firewal | 11]                    |                       |                  |                       |                 | _ 2 🛛      |
|--------------------------|--------------------------|------------------------|-----------------------|------------------|-----------------------|-----------------|------------|
| 🖕 Configuration Firewall | Applications VPN Network | k Extras Windows Info  |                       |                  |                       |                 | _ 8 ×      |
| Save Rule update         | irewall Applications VPN | Network Authenticatio  | n Report Life         | Beload N         | etwork Tools          |                 |            |
| 🎢 🛒 🧖 🕅                  | Rules Static N           | IAT Hide NAT QoS Se    | vices Network objects |                  |                       |                 |            |
| firewall.foo.loca        | Computer                 | Group Modify Delete    | Filter value          | Reset View       |                       |                 |            |
|                          | Computer in c            | omputer group Avai     | lable computer:       |                  |                       |                 |            |
|                          | 🗄 🜍 internet             | Na                     | me                    | IP address/Login | Mask                  | Sector          | Static NAT |
|                          |                          |                        | any                   | 0.0.0            | U                     | external        |            |
|                          | Add computer             |                        | X                     | Add com          | outer group<br>Name o | p<br>f group    |            |
|                          |                          |                        |                       | Ext              | Grp-ext               | ernal-interface |            |
|                          | Name                     | external-interface     |                       | <b>A</b>         |                       |                 |            |
|                          | IP address               | 223.23.13.1            |                       |                  |                       |                 |            |
|                          | Mask                     | Host 🔽                 |                       |                  |                       |                 |            |
|                          | Sector                   | firewall-external 🛛 🗸  |                       |                  |                       |                 |            |
|                          | Static NAT               |                        | -                     | 010 08           |                       | V3 V3 V3 V3     | <b>N</b>   |
|                          | Group                    | Grp-external-interface | -                     |                  |                       |                 | 2          |
|                          |                          |                        |                       | <b>a</b> *       |                       |                 |            |
|                          |                          | OK Cancel              |                       | 📦 📦              | 800                   | 0 🛎 💼 🔂 🗸       | U          |
|                          |                          |                        |                       | 8                | <b>4</b>              |                 |            |
|                          |                          |                        |                       |                  |                       |                 |            |
|                          |                          |                        |                       |                  | OK                    | Cance           |            |
| a Firewall               |                          |                        |                       |                  | <u></u>               |                 |            |
| R3b2 (5409) Connected t  | o: firewall.foo.local    | admin Run              | ning Config: wizard   |                  |                       |                 |            |

fig. 2 external interface with permanent IP-address

#### Section B dynamic IP-address

If a permanent IP does not exist, but a dynamic DNS service (dyn-DNS) is used, the interface has to be set up with the IP 0.0.0.0 and the mask 0.

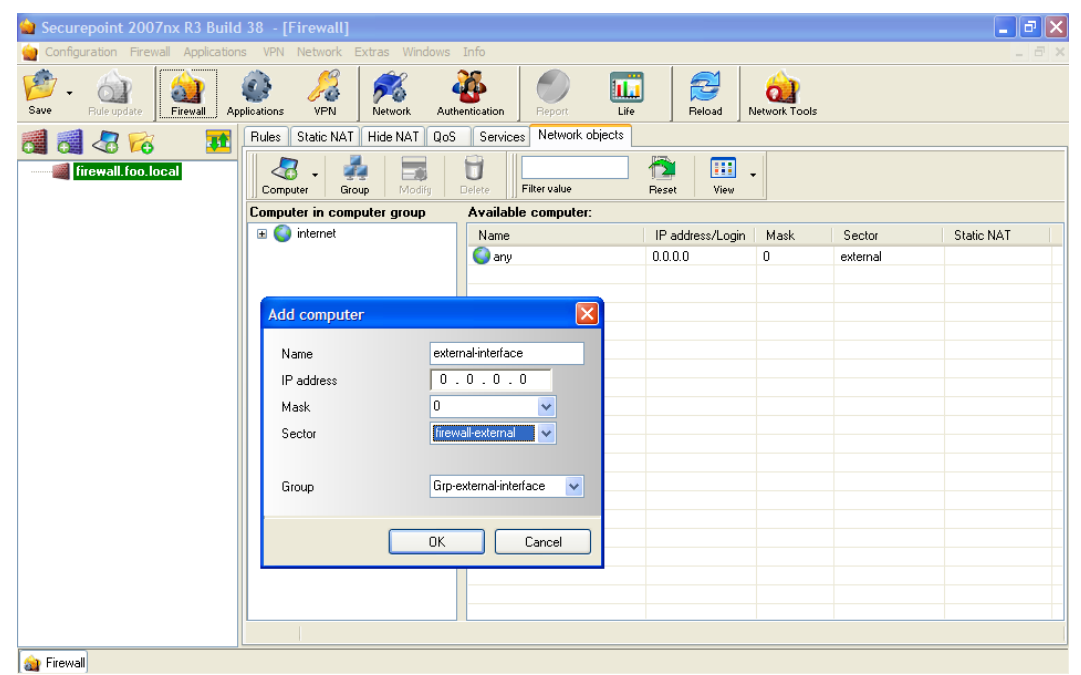

fig. 3 external interface with dynamio IP-address

Now set up the internal net and the roadwarriors in the way shown. The first roadwarrior here receives the IP 192.168.31.1. The second roadwarrior receives the IP 192.168.31.2.

| Add network |                  |
|-------------|------------------|
| Name        | internal-net     |
| IP address  | 10.1.2.0         |
| Mask        | 24               |
| Sector      | internal 🗸 🗸     |
| Group       | Grp-internal-net |
|             | OK Cancel        |

fig. 4 internal net

| Add computer |                   |
|--------------|-------------------|
| Name         | roadwarrior02     |
| IP address   | 192.168.31.2      |
| Mask         | Host 🔽            |
| Sector       | vpn-ipsec 🔽       |
| Group        | Grp-roadwarrior 💌 |
| (            | OK Cancel         |

fig. 6 roadwarrior02

### The result is shown in fig. 7.

| Computer Group Modify      | Delete.                 | Reset View       | •    |                   |            |
|----------------------------|-------------------------|------------------|------|-------------------|------------|
| omputer in computer group  | Available computer:     |                  |      |                   |            |
| ∎ 🕥 internet               | Name                    | IP address/Login | Mask | Sector            | Static NAT |
| 🗄 🖷 Grp-external-interface | <ul> <li>any</li> </ul> | 0.0.0.0          | 0    | external          |            |
| 🛛 🗛 Grp-internal-net       | 🐖 external-interface    | 223.23.13.1      | Host | firewall-external |            |
| 🗠 🚳 Grp-roadwarrior        | 🛃 internal-net          | 10.1.2.0         | 24   | internal          |            |
|                            | 🔎 roadwarrior01         | 192.168.31.1     | Host | vpn-ipsec         |            |
|                            | 🔎 roadwarrior02         | 192.168.31.2     | Host | vpn-ipsec         |            |
|                            |                         |                  |      |                   |            |
|                            |                         |                  |      |                   |            |
|                            |                         |                  |      |                   |            |
|                            |                         |                  |      |                   |            |
|                            |                         |                  |      |                   |            |
|                            |                         |                  |      |                   |            |
|                            |                         |                  |      |                   |            |
|                            |                         |                  |      |                   |            |
|                            |                         |                  |      |                   |            |
|                            |                         |                  |      |                   |            |
|                            |                         |                  |      |                   |            |
|                            |                         |                  |      |                   |            |
|                            |                         |                  |      |                   |            |
|                            |                         |                  |      |                   |            |

fig. 7 result of setting up network objects

| Add computer |                 |
|--------------|-----------------|
| Name         | roadwarrior01   |
| IP address   | 192.168.31.1    |
| Mask         | Host 🗸          |
| Sector       | vpn-ipsec 🗸     |
| Group        | Grp-roadwarrion |
|              | OK Cancel       |

fig. 5 roadwarrior01

### **1.2 Creating firewall rules**

Proceed as follows:

Over Firewall select the tab Rules and create the firewall-rules as shown in the images.

Only two rules are needed. The first rule enables the external computers to create an IPSecconnection to the external interface of the appliance.

| 襘 Securepoint 2007nx R3                 | Build 38 - [Firewall]                                                        | <b>- - X</b> |
|-----------------------------------------|------------------------------------------------------------------------------|--------------|
| 🎃 Configuration Firewall App            | olications VPN Network Extras Windows Info                                   | _ 8 ×        |
| Save - Carlos Firewal                   | Applications VPN Network Authentication Report Life Reload                   |              |
| 1 1 2 2 2 2 2 2 2 2 2 2 2 2 2 2 2 2 2 2 | Rules Static NAT Hide NAT QoS Services Network objects                       |              |
| firewall foo. local                     | 🍓 New rule 📃 🗖 🔀                                                             |              |
|                                         | Rules Time schedule Remark                                                   |              |
|                                         | From computer group       To computer group       Service group       Action | Time QoS     |
|                                         | OK Cancel                                                                    | ×            |
| 🔏 VPN connecti à Firewall               |                                                                              |              |
| R3b2 (5409) Connected to: fir           | rewall.foo.local admin Running Config: wizard                                |              |

fig. 8 firewall rule internet

The second rule enables the roadwarrior to fully access the internal network.

| 🖕 New rule                 | 🖕 New rule 📃 🗖 🔀       |                                                     |           |  |  |  |  |  |
|----------------------------|------------------------|-----------------------------------------------------|-----------|--|--|--|--|--|
| Rules Time schedule Remark | ]                      |                                                     |           |  |  |  |  |  |
| From computer group        | To computer group      | Service group                                       | Action    |  |  |  |  |  |
| 🚚 Grp-external-interface   | Grp-external-interface | administration<br>any                               | ACCEPT 💌  |  |  |  |  |  |
| Grp-roadwarrior            | Cirp-roadwarrior       | default-internet<br>dns<br>ipsec<br>mail<br>netbios | Activated |  |  |  |  |  |
| roadwarrior01              | internal-net           | ntp<br>openvpn<br>any                               | QoS       |  |  |  |  |  |
|                            | M                      |                                                     |           |  |  |  |  |  |
|                            |                        |                                                     | OK Cancel |  |  |  |  |  |

fig. 9 firewall rule roadwarrior

> In order to complete this step perform a rule update to activate the rules.

| ѝ Securepoint 2007nx R3 Build         | 38 - [              | [Firewall]                   |                          |               |         |            |          |     |       |
|---------------------------------------|---------------------|------------------------------|--------------------------|---------------|---------|------------|----------|-----|-------|
| 🖕 Configuration Firewall Application  | s VPN               | Network Extras Windows       | info                     |               |         |            |          |     | _ @ X |
| Save Rule update                      | <b>e</b> plications | VPN Network Av               | thentication             | Life Reload   | Network | ]<br>Tools |          |     |       |
| firewall.foo.local                    | Rules               | Static NAT Hide NAT Qc       | S Services Network obje  | ects          | Sea     | arch       |          |     |       |
|                                       | ID                  | From computer group          | To computer group        | Service group | Action  | Activated  | Log Time | QoS | ^     |
|                                       | 17                  | <ul> <li>internet</li> </ul> | 🖷 Grp-external-interface | ipsec         | Gocept  | 0          |          |     |       |
|                                       | 18                  | る Grp-roadwarrior            | 🛵 Grp-internal-net       | any           | Gccept  | 0          |          |     |       |
|                                       |                     |                              |                          |               |         |            |          |     |       |
|                                       |                     |                              |                          |               |         |            |          |     |       |
|                                       |                     |                              |                          |               |         |            |          |     |       |
|                                       |                     |                              |                          |               |         |            |          |     |       |
|                                       |                     |                              |                          |               |         |            |          |     |       |
|                                       |                     |                              |                          |               |         |            |          |     |       |
|                                       |                     |                              |                          |               |         |            |          |     |       |
|                                       |                     |                              |                          |               |         |            |          |     |       |
|                                       |                     |                              |                          |               |         |            |          |     |       |
|                                       |                     |                              |                          |               |         |            |          |     |       |
|                                       |                     |                              |                          |               |         |            |          |     |       |
|                                       |                     |                              |                          |               |         |            |          |     |       |
|                                       |                     |                              |                          |               |         |            |          |     |       |
|                                       |                     |                              |                          |               |         |            |          |     |       |
|                                       |                     |                              |                          |               |         |            |          |     |       |
|                                       |                     |                              |                          |               |         |            |          |     |       |
|                                       | <                   |                              |                          |               |         |            |          |     | >     |
|                                       |                     |                              |                          |               |         |            |          |     |       |
| VFN connecti a Firewall               |                     |                              |                          |               |         |            |          |     |       |
| R3b2 (5409) Connected to: firewall.fr | oo.local            | admin                        | Running Config: wizard   |               |         |            |          |     |       |

fig. 10 firewall rule update

### 1.3 Setting up certificates

Proceed as follows:

> Over VPN select the tab Certificates.

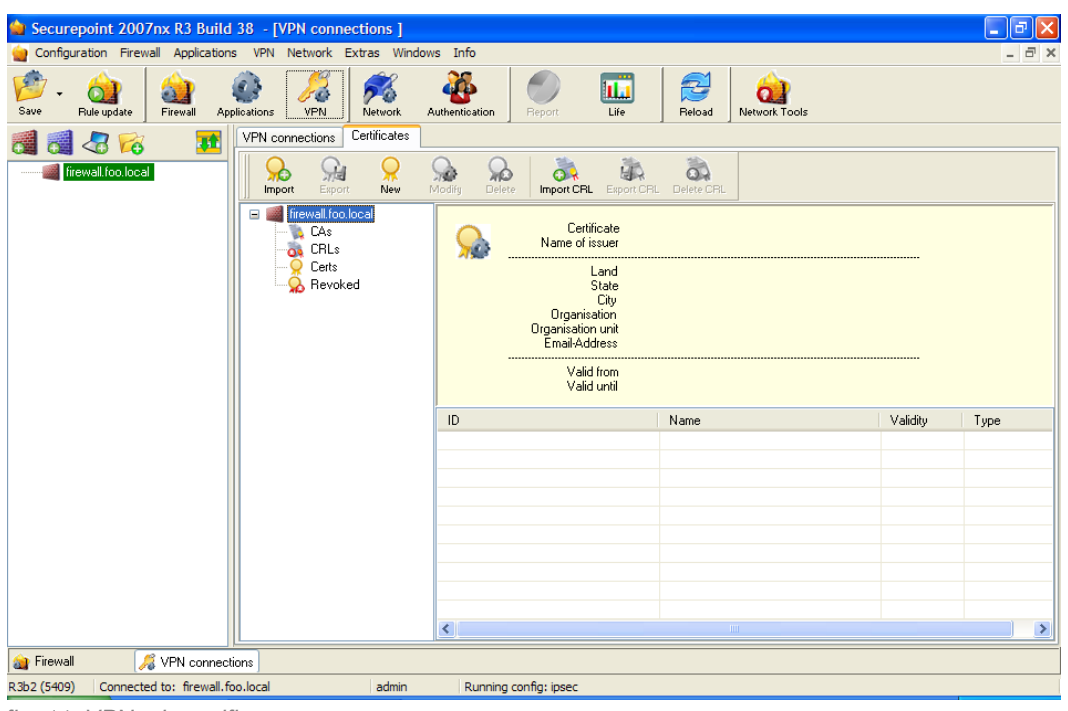

fig. 11 VPN tab certificates

First the certification authority (CA) has to be established with which the server certificate and the client certificates for the roadwarriors are signed. Therefore, the first step is to create a root certificate.

- > Click on the icon New and select Root certificate.
- > Insert the data in the way shown in the following image.

| server certificate<br>client certificate |                                |  |  |  |
|------------------------------------------|--------------------------------|--|--|--|
| 1024 V<br>1/ 1/2000 V<br>5/29/2018 V     | 12:00:00 AM 🛟<br>11:59:59 PM 🛟 |  |  |  |
| myCA<br>GERMANY                          | v                              |  |  |  |
| NDS                                      |                                |  |  |  |
| Securepoint                              |                                |  |  |  |
| Support<br>support@securepoint.de        |                                |  |  |  |
|                                          | 2                              |  |  |  |
|                                          |                                |  |  |  |
|                                          | client certificate             |  |  |  |

fig. 12 creating a root certificate

When you click on OK the dialog is shown again to setting up a client or server certificate.

After a CA has been created, server- and client-certificates may be generated. One server is needed as well as one client-certificate for each roadwarrior. These certificates only have to differ in their names.

- Select User / server certificate.
- Insert the data as shown in the following image. The most fields are already set with the data from the root certificate.

| Certificates 🛛 🔀                                                                                                    |                                                                                                    |  |  |  |  |  |
|----------------------------------------------------------------------------------------------------|----------------------------------------------------------------------------------------------------|--|--|--|--|--|
| Creating ce<br>User / se<br>Root cer<br>OpenVPI<br>OpenVPI<br>OpenVPI                                                                                    | rtificate for firewall.foo.local<br>erver certificate<br>tificate<br>N server certificate<br>N client certificate                                                                                                    |  |  |  |  |  |
| Key length<br>Earliest validity date<br>Latest validity date<br>Designation<br>Land<br>State<br>City<br>Organisation<br>Organisation unit<br>Email<br>CA | 1024       ▼         1/ 1/2000       12:00:00 AM         5/29/2011       11:59:59 PM         fw.foo.local          GERMANY       ▼         NDS          Lueneburg          Securepoint          support@securepoint.de       ▼         me |  |  |  |  |  |
| O IP<br>O Host nan<br>O Email                                                                                                    |                                                                                                    |  |  |  |  |  |
|                                                                                                    | OK Cancel                                                                                                    |  |  |  |  |  |

fig. 13 creating server certificate

#### Afterwards, client-certificates are needed.

- > Select User / server-certificate.
- > Insert the data as shown in the following image.

| Certificates                                                                                                    |                                                                                                    | Certificates                                                                                                    | ×                                                                                                    |
|----------------------------------------------------------------------------------------------------|----------------------------------------------------------------------------------------------------|----------------------------------------------------------------------------------------------------|----------------------------------------------------------------------------------------------------|
| Creating certil<br>User / serv<br>Root certific<br>OpenVPN s<br>OpenVPN s                                                                                                    | ficate for firewall.foo.local<br>er certificate<br>cate<br>server certificate<br>client certificate                                                                                                    | Creating certif<br>User / servi<br>Root certific<br>OpenVPN s<br>OpenVPN c                                                                                                    | icate for firewall.foo.local<br>er cettificate<br>sate<br>erver cettificate<br>slient cettificate                                                                                                    |
| Key length<br>Earliest validity date<br>Latest validity date<br>Designation<br>Land<br>State<br>City<br>Organisation<br>Organisation unit<br>Email<br>CA<br>Alternative X509v3 name<br>Q IP<br>Q Host name<br>Q Email | 1024         1/ 1/2000         5/29/2011         11:59:59 PM         roadwarrior01         GERMANY         NDS         Lueneburg         Securepoint         Support         support@securepoint.de         myCA | Key length<br>Earliest validity date<br>Latest validity date<br>Designation<br>Land<br>State<br>City<br>Organisation<br>Organisation unit<br>Email<br>CA<br>Alternative X509v3 name<br>O IP<br>O Host name<br>O Email | 1024       ▼         1/ 1/2000       12:00:00 AM         5/29/2011       11:53:59 PM         roadwarrior02       GERMANY         MDS          Lueneburg          Securepoint          Support          support@securepoint.de       ▼         myCA       ▼ |
|                                                                                                    | OK Cancel                                                                                                    |                                                                                                    | OK Cancel                                                                                                    |

fig. 14 roadwarrior01 certificate

- fig. 15 roadwarrior02 certificate
- > Click Cancel on the new dialog to finish the certificate creation.

After creating the client-certificate, now export the certificates for usage on a roadwarrior.

> Click on the icon *Export* and select the data type that you want.

Depending on the destination system, you have to choose whether the certificates are to be saved in the standard format (.pem) or in the Personal Information Exchange Syntax (.p12). PKCS#12-files are given a password.

> In the following step the certificate can be stored locally.

| 😫 Securepoint 2007nx R3 Build 38 - [VPN connections ]           |                                                                                                    |                                                                |                    |
|-----------------------------------------------------------------|----------------------------------------------------------------------------------------------------|----------------------------------------------------------------|--------------------|
| 늘 Configuration Firewall Applications VPN Network Extras Window | rs Info                                                                                                   |                                                                |                    |
| Save Rule update Firewall Applications VPN Network A            | withentication Report                                                                                     | Reload Network Tools                                           |                    |
| Martificates 🛛 🕅 🕅 🕅 🕅                                          |                                                                                                    |                                                                |                    |
| Firewall foo.local                                              | Addify Delete Import CRL Export CR                                                                        | L Delete CRL                                                   |                    |
| E CAS                                                           | Certificate road<br>Name of issuer myC                                                                    | warrior01<br>A                                                 |                    |
| Cetts<br>Revoked                                                | Country DE<br>State NDS<br>City Luen<br>Organisation Secu<br>Organisation unit Supp<br>Email address supp | eburg<br>repoint<br>ort<br>ort@securepoint.de                  |                    |
| Export X                                                        | Valid from Satu<br>Valid until Suno                                                                       | rday, 1. January 2000, 00:00:00<br>Jay, 29. May 2011, 23:59:59 |                    |
| Standard                                                        | ID                                                                                                    | Name                                                           | Validity Type      |
| • pkcs #12                                                      | ♀ firewall.foo.local_3<br>♀ firewall.foo.local_4                                                          | fw.foo.local<br>roadwarrior01                                  | OK Cert<br>OK Cert |
| Password unsecure                                               | ♀ firewall.foo.local_5                                                                                    | roadwarrior02                                                  | OK Cert            |
| OK Cancel                                                       |                                                                                                    |                                                                |                    |
|                                                                 | <                                                                                                    |                                                                |                    |
| a Firewall 🔏 VPN connections                                    |                                                                                                    |                                                                |                    |
| R3b2 (5409) Connected to: firewall.foo.local admin              | Running config: ipsec                                                                                     |                                                                |                    |

fig. 16 export certificate

### **1.4 IPSec configuration**

This configuration can be conducted in two different methods. Either through a assistant guided configuration or a manual configuration based on a drawing layer.

### 1.4.1 Configuration with the assistant

Proceed as follows:

- > Click the icon VPN and select the tab VPN connections.
- > Click the icon *New*. The *IPSec Wizard* appears.
- Select *Roadwarrior* and click *Next*.

| 2 Securepoint 2007nx R3 Build 38 - [VPN connections ]                                                                                                    | ×        |
|----------------------------------------------------------------------------------------------------|----------|
| Configuration Firewall Applications VPN Network Extras Windows Info 📃 🖻                                                                                                    | $\times$ |
| Image: Save     Filework     Image: Save     Image: Save     Image: |          |
| I PN connections Certificates                                                                                                    |          |
| Firewall foo.local                                                                                                    |          |
| 📄 🖬 IPSec Wizard                                                                                                    | ~        |
| Creating a new IPsec connection                                                                                                    |          |
| Which kind of connection do you want to create?                                                                                                    |          |
|                                                                                                    |          |
|                                                                                                    |          |
|                                                                                                    |          |
| Site to Site (Connecting two Firewalls)                                                                                                    |          |
| Connecting a Notebook with the Firewally                                                                                                    |          |
|                                                                                                    |          |
|                                                                                                    |          |
|                                                                                                    |          |
|                                                                                                    |          |
|                                                                                                    |          |
|                                                                                                    | ~        |
|                                                                                                    |          |
|                                                                                                    |          |
| Thewaii VPN connections Next Cancel                                                                                                    | _        |
| December 2010 Connected of Incrementoring                                                                                                    |          |

fig. 17 IPSec Wizard - step 1

### Select Native IPSec and click Next.

| 🍁 IPSec Wizard                                                                                                    |        |  |  |  |  |  |  |  |
|----------------------------------------------------------------------------------------------------|--------|--|--|--|--|--|--|--|
| reating a new IPsec connection Roadwarrior                                                                                                    |        |  |  |  |  |  |  |  |
| Is it a native IPsec connection (for example with the Greenbow VPN client)<br>or a L2TP connection (for example, with Microsoft L2TP client)? |        |  |  |  |  |  |  |  |
| <ul> <li>Native IPsec</li> <li>► L2TP</li> </ul>                                                                                              |        |  |  |  |  |  |  |  |
| Back Next                                                                                                    | Cancel |  |  |  |  |  |  |  |

fig. 18 IPSec Wizad - step2

- Enter a name for the connection.
- Select Certificate as authentication method and select the roadwarrior01 certificate out of the dropdown list.

| 🎃 IPSec Wizard                                                               |                                         |        |  |  |  |  |  |  |
|------------------------------------------------------------------------------|-----------------------------------------|--------|--|--|--|--|--|--|
| Creating a new IPsec connection Roadwarrior                                  |                                         |        |  |  |  |  |  |  |
| please specify the name and IP addre<br>Which class of authentication do you | ess of the Roadwarrior.<br>want to use? |        |  |  |  |  |  |  |
| Name of the connect<br>Preshared Key<br>Certificate                          | ior roadwarrior1                        |        |  |  |  |  |  |  |
|                                                                              | Back                                    | Cancel |  |  |  |  |  |  |

fig. 19 IPSec Wizard - step 3

- > Enter the local net that the roadwarrior is entitled to access.
- > Allocate a permanent tunnel IP-address.
- > Complete the configuration by clicking the *Finish* button.

| 🍘 IPSec Wizard                              |                                           |             |  |  |  |  |  |  |
|---------------------------------------------|-------------------------------------------|-------------|--|--|--|--|--|--|
| Creating a new IPsec connection Roadwarrior |                                           |             |  |  |  |  |  |  |
| Which subnet may the user access            | and what is his IP address in the tunnel? |             |  |  |  |  |  |  |
|                                             |                                           |             |  |  |  |  |  |  |
|                                             |                                           |             |  |  |  |  |  |  |
| Local Net / Mask                            | 10.1.2.0                                  |             |  |  |  |  |  |  |
| Tunnel IP address                           | 192.168.31.1                              |             |  |  |  |  |  |  |
|                                             |                                           |             |  |  |  |  |  |  |
|                                             |                                           |             |  |  |  |  |  |  |
|                                             |                                           |             |  |  |  |  |  |  |
|                                             |                                           |             |  |  |  |  |  |  |
|                                             |                                           |             |  |  |  |  |  |  |
|                                             |                                           |             |  |  |  |  |  |  |
|                                             |                                           |             |  |  |  |  |  |  |
|                                             |                                           |             |  |  |  |  |  |  |
|                                             | Back                                      | iish Cancel |  |  |  |  |  |  |

fig. 20 IPSec Wizard - step 4

- > The result of the configuration is shown in fig. 21.
- Repeat the procedure for the second roadwarrior.
- > At last you have to update the connections. Click onto the icon Update.

| 🎃 Securepoint 2007nx R3 Build         | d 38 - [VPN connections ]                                                                                                    |          |
|---------------------------------------|----------------------------------------------------------------------------------------------------|----------|
| 🙀 Configuration Firewall Application  | ns VPN Network Extras Windows Info                                                                                                    | a ×      |
| Save Rule update Firewall Ap          | Image: Point and the second second |          |
| 🗃 🚮 🚜 🛜 🛛 🚺                           | VPN connections Certificates                                                                                                    |          |
| firewall.foo.local                    | New         Fint         Image: Connect         Image: Connect all         Image: Connect all         Imag                                                                                                    |          |
|                                       | frewall.foo.local>roadwarrior1 Phase 1 Phase 2 Delete Load Initiate Stop                                                                                                    |          |
|                                       |                                                                                                    |          |
|                                       |                                                                                                    |          |
|                                       |                                                                                                    | _        |
|                                       |                                                                                                    | _        |
|                                       |                                                                                                    | _        |
|                                       |                                                                                                    | _        |
|                                       |                                                                                                    | -        |
|                                       |                                                                                                    | -        |
|                                       |                                                                                                    | -        |
|                                       |                                                                                                    | -        |
|                                       |                                                                                                    | -        |
|                                       |                                                                                                    | -        |
|                                       |                                                                                                    | -        |
|                                       |                                                                                                    |          |
|                                       | \PSec/                                                                                                    | <u> </u> |
| Erewall Strews                        |                                                                                                    |          |
| R 3h2 (5409) Connected to: firewall f | foo.local admin Running.config: ipsec                                                                                                    |          |

fig. 21 result of the configuration - updating the connection

### 1.4.2 Configuration using the layer view

Proceed as follows:

- > Over VPN select the tab VPN connections.
- > Change to the VPN layer view by clicking onto the icon *View*.
- By using the mouse move the existing firewall-object from the left window onto the VPN viewport.

| 🎃 Securepo   | oint 2007n                                                                                                    | c R3 Bu   | rild 38 - [   | VPN connect   | tions ]     |                |                |                 |      |           |              |              | _ @ 🛛 |
|--------------|----------------------------------------------------------------------------------------------------|-----------|---------------|---------------|-------------|----------------|----------------|-----------------|------|-----------|--------------|--------------|-------|
| 🖕 Configurat | tion Firewall                                                                                                    | Applica   | tions VPN     | Network Ext   | ras Windo   | ws Info        |                |                 |      |           |              |              | _ & × |
| Save Ru      | ile update                                                                                                    | irewall   | Applications  | VPN           | Network     | Authentication | Report         | Life            |      | eload Ne  | twork Tools  |              |       |
| 1 1 2        | 2 🔀                                                                                                    |           | VPN co        | onnections Cr | ertificates |                |                |                 |      |           |              |              |       |
| firew        | vall.foo.local                                                                                                    |           |               | y 🛄<br>w View | Print       | ✓<br>Text      | Connect        | <b>O</b> Update | Iist | Connect a | all New laye | Delete layer |       |
|              |                                                                                                    |           |               |               |             |                |                |                 |      |           |              |              |       |
|              |                                                                                                    |           |               |               |             |                |                |                 |      |           |              |              |       |
|              |                                                                                                    |           |               |               |             |                |                |                 |      |           |              |              |       |
|              |                                                                                                    |           |               |               |             |                |                |                 |      |           |              |              |       |
|              |                                                                                                    |           |               |               |             |                |                |                 |      |           |              |              |       |
|              |                                                                                                    |           |               |               |             |                |                |                 |      |           |              |              |       |
|              |                                                                                                    |           |               |               |             |                |                |                 |      |           |              |              |       |
|              |                                                                                                    |           |               |               |             |                |                |                 |      |           |              |              |       |
|              |                                                                                                    |           |               |               |             |                |                |                 |      |           |              |              |       |
|              |                                                                                                    |           |               | •/            |             |                |                |                 |      |           |              |              |       |
| à Firewall   | 1. Sec. 1. Sec. 1. Sec | /PN conr  | nections      |               |             |                |                |                 |      |           |              |              |       |
| R3b2 (5409)  | Connected to                                                                                                    | o: firewa | all.foo.local |               | admin       | Runnin         | na confia: ip: | sec             |      |           |              |              |       |

fig. 22 Draging the firewall symbol onto the VPN layer

- > Now create a new roadwarrior object in the left window.
- > Click on the notebook icon in the toolbar of the left window.
- In the dialog Roadwarrior add the roadwarrior is set up with IP (0.0.0.0), because it may vary all the time!

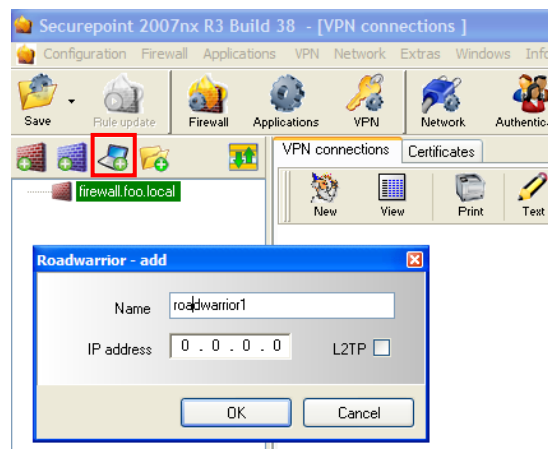

fig. 23 creating object roadwarrior1

Now move the freshly created roadwarrior object from the left window onto the VPN viewport.

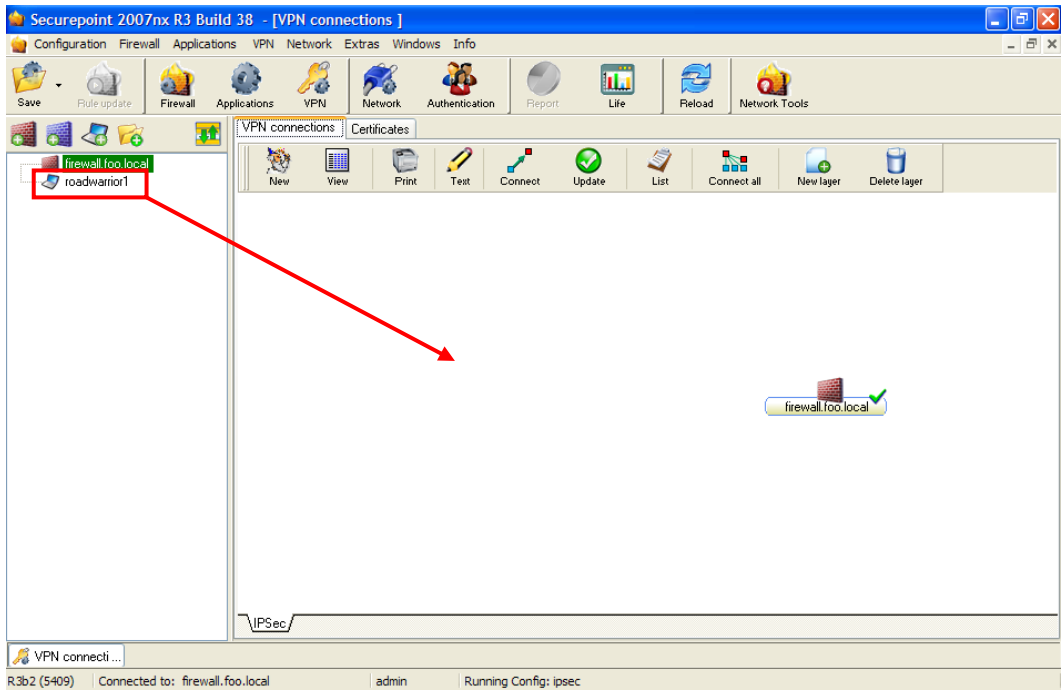

fig. 24 Draging roadwarrior object onto the VPN layer

> Now click on the icon *Connect* and on the roadwarrior object.

A flag appears on the roadwarrior object with the information *Please click on destination object*.

Click on the firewall object.

| VPN connections | Certificates       |              |                    |                 |                  |              |  |
|-----------------|--------------------|--------------|--------------------|-----------------|------------------|--------------|--|
| New Vie         | ew Print           | Text Connect | <b>⊘</b><br>Update | ist Connect all | New layer        | Delete layer |  |
|                 |                    |              |                    |                 |                  |              |  |
|                 |                    |              |                    |                 |                  |              |  |
|                 |                    | _            |                    |                 |                  |              |  |
| Please click    | on destination obj |              |                    |                 |                  |              |  |
|                 |                    | roadwarrior  |                    | C               | firewall.foo.loc | al           |  |
|                 |                    |              |                    |                 |                  |              |  |
|                 |                    |              |                    |                 |                  |              |  |
|                 |                    |              |                    |                 |                  |              |  |
| \IPSec/         |                    |              |                    |                 |                  |              |  |

fig. 25 connecting objects

Now a new dialog opens automatically: IPSec connection - accept

You may now choose between two ways to proceed:

#### Procedure A

If a roadwarrior is to be identified exactly, it is recommended to enter the certificate reference. The configured connection will then be assigned to exactly one roadwarrior.

#### Procedure B

This describes how to set up a configuration for several roadwarriors with a valid certificate.

#### **Procedure A**

- In the dialog *IPSec connection accept, General* select the authentication method CERT and the ID-type SUBJECT. In a default case further settings can simply be adopted.
- In the tab *firewall.foo.local* select the server certificate and confirm your entries with OK.

| 1 | PSec cor         | nnection - ac      | cept                     |                   | ×    |
|---|------------------|--------------------|--------------------------|-------------------|------|
|   | General          | firewall.foo.local | roadwarrior1             | Subnet            |      |
|   | Denon<br>Metho   | nination<br>d      | firewall.foo.l<br>C to F | ocal>roadwarrior1 |      |
|   | Auth. r          | neth.              | CERT                     |                   | ~    |
|   | ID type          | •                  | SUBJECT                  |                   | ×    |
|   | Key life         | •                  | 8                        |                   | ~    |
|   | IKE life         | •                  | 1                        |                   | ~    |
|   | PFS              |                    | yes                      |                   | ~    |
|   | Keying           | tries              | 1                        |                   | ~    |
|   | IKE (P           | hase 1)            | 3des-sha                 |                   | ~    |
|   | ESP (F           | Phase 2)           | 3des-sha1                |                   | ~    |
|   | DH Gr            | oup                | 1024                     |                   | ~    |
|   | Only p<br>encryp | ermit this<br>tion |                          |                   |      |
|   |                  |                    | OK                       | Car               | ncel |

fig. 26 IPSec connection - tab General

| IPSec connection - acc     | cept                            | × |
|----------------------------|---------------------------------|---|
| General firewall.foo.local | roadwarrior1 Subnet             |   |
|                            |                                 |   |
| Local gateway              | defaultroute                    |   |
| Route over                 |                                 |   |
| Local gateway ID           | ×                               |   |
| Local key                  |                                 |   |
| Local certificate          | fw.foo.local 🗸 🗸                |   |
| Remote host/gatew.         | any                             |   |
| DynDns Name                |                                 |   |
| Remote host/gatew. ID      | pport/CN=fw.foo.local/email4d 🗸 | - |
| Remote key                 |                                 | 1 |
| Start automatically        | yes 🗸                           |   |
|                            |                                 |   |
|                            | _                               |   |
| Dead peer Detection        |                                 |   |
|                            | OK Cancel                       |   |

fig. 27 IPSec connection - tab firewall.foo.local

After clicking *OK* the tab *Subnet* is displayed. You have to configure the subnet which regulates the routing between the roadwarrior and the internal net. The subnet for a roadwarrior consists of one single IP (bitcount 32).

- > Click on the icon New. The dialog IPSec subnet appears.
- > Enter the subnets and click OK.

| IPSec connection - accept |                                                |              |        |   |  |  |  |  |  |
|---------------------------|------------------------------------------------|--------------|--------|---|--|--|--|--|--|
| General firewall.foo      | General firewall.foo.local roadwarrior1 Subnet |              |        |   |  |  |  |  |  |
| New Delete                | :                                              |              | - I    | _ |  |  |  |  |  |
| firewall.foo.local        | Mask                                           | roadwarrior1 | Mask 🖉 |   |  |  |  |  |  |
|                           |                                                |              |        |   |  |  |  |  |  |
|                           |                                                |              |        |   |  |  |  |  |  |
|                           |                                                |              |        |   |  |  |  |  |  |
|                           |                                                |              | _      |   |  |  |  |  |  |
|                           |                                                |              |        |   |  |  |  |  |  |
|                           |                                                |              |        |   |  |  |  |  |  |
|                           |                                                |              |        |   |  |  |  |  |  |
|                           |                                                |              |        |   |  |  |  |  |  |
|                           |                                                |              | _      |   |  |  |  |  |  |
|                           |                                                |              |        |   |  |  |  |  |  |
| U                         |                                                | 1            |        |   |  |  |  |  |  |
|                           |                                                | OK           | Cancel |   |  |  |  |  |  |

| Connection        | firewall.fo | oo.local>roadwarrior1 |
|-------------------|-------------|-----------------------|
| irewall.foo.local |             |                       |
| Su                | bnet        | 10.1.2.0              |
| Ma                | ask         | 24                    |
| oadwarrior1 —     | iubnet      | 192.168.31.1          |
|                   |             |                       |

fig. 29 enter subnets

fig. 28 IPSec connection - tab Subnet

- After the configuration you have to update the connections by click on the icon Update (fig. 34).
- In the following step check the status of the services under *Applications* in the tab *Status of services*. For the VPN connection the SERVICE\_IPSEC is required (see fig. 35).
- Now copy the certificates that have been created in the section certificates (see 1.3) onto the destination systems.

### **Procedure B**

If "CERT" is chosen as the ID-type, all roadwarriors with a valid certificate can use this connection (if the subnet-configuration is compatible).

- > Select the ID type CERT on the tab General.
- > On the tab *firewall.foo.local* select the server certificate.

| Sec connection - acc           | ept                            | ×     | IPSec connection - acc     | cept                                  |
|--------------------------------|--------------------------------|-------|----------------------------|---------------------------------------|
| General firewall.foo.local     | roadwarrior1 Subnet            |       | General firewall.foo.local | roadwarrior1 Subnet                   |
| Denomination                   | firewall.foo.local>roadwarrior | 1     | Local gateway              | defaultroute 🗸                        |
| Method                         | C to F                         |       | Route over                 |                                       |
| Auth. meth.                    | CERT                           | ~     | Local gateway ID           | · · · · · · · · · · · · · · · · · · · |
| ID type                        | CERT                           | ~     | Local key                  |                                       |
| Key life                       | 8                              | ~     | Local certificate          | fw.foo.local                          |
| IKE life                       | 1                              | ~     | Remote host/gatew.         | any                                   |
| PFS                            | yes                            | ~     | DynDns Name                |                                       |
| Keyingtries                    | 1                              | ~     | Remote host/gatew. ID      | ·                                     |
| IKE (Phase 1)                  | 3des-sha                       | ~     | Remote key                 |                                       |
| ESP (Phase 2)                  | 3des-sha1                      | ~     | Start automatically        | yes 🗸                                 |
| DH Group                       | 1024                           | *     |                            |                                       |
| Only permit this<br>encryption |                                |       | Dead peer Detection        |                                       |
|                                | ОК С.                          | ancel |                            | OK Cancel                             |

The advantage of this configuration is that all roadwarrior-IPs can be configured in one single window.

After clicking *OK* the tab *Subnet* is displayed. You have to configure the subnet which regulates the routing between the roadwarrior and the internal net. The subnet for a roadwarrior consists of one single IP (bitcount 32).

- > Click on the icon New. The dialog IPSec subnet appears.
- > Enter the subnets and click OK.

| IP: | Sec connection       | - accep     | t               |        | ×        |
|-----|----------------------|-------------|-----------------|--------|----------|
| ſ   | General firewall.foo | o.local roa | idwarrior1 Subn | et     | _        |
|     | New Delete           |             |                 |        |          |
| f   | firewall.foo.local   | Mask        | roadwarrior1    | Mask   | <u>^</u> |
|     |                      |             |                 |        |          |
|     |                      |             |                 |        |          |
|     |                      |             |                 |        |          |
|     |                      |             |                 |        |          |
|     |                      |             |                 |        |          |
|     |                      |             |                 |        |          |
|     |                      |             |                 |        |          |
|     |                      |             |                 |        |          |
|     |                      |             |                 |        |          |
|     |                      |             |                 |        |          |
|     |                      |             |                 |        |          |
|     |                      |             |                 |        |          |
| L   |                      | 1           |                 |        |          |
|     |                      |             | ОК              | Cancel |          |

| Connection      | firewall.fo | po.local>roadwarrior1 |
|-----------------|-------------|-----------------------|
| irewall.foo.loc | al          |                       |
| Subnet<br>Mask  |             | 10.1.2.0              |
|                 |             | 24                    |
| oadwarrior1 —   | Subnet      | 192.168.31.1          |
|                 |             |                       |

fig. 33 enter subnets

fig. 32 tab Subnet - click icon New

After the configuration you have to update the connections by click on the icon Update.

| 🖕 Securepoint 2007nx R3 Build 38 - [VPN connections ]                                                                                                    |       |
|----------------------------------------------------------------------------------------------------|-------|
| 🖕 Configuration Firewall Applications VPN Network Extras Windows Info                                                                                                    | - 8 × |
| Save     Applications     Applications     Applicati                                                                                                    |       |
| Image: Second second second |       |
| Toadwarrior1  New View Print Text Connect Update List Connect al New Tayer Delete Tayer  roadwarrior1  INEW View Print Text Connect Update List Connect al New Tayer Delete Tayer  Text Connect al Interval Text Text Connect al Interval Text Text Text Connect al Interval Text Text Text Text Text Text Text Text                                                                                                    |       |
| S VPN connecti                                                                                                    |       |
| R3b2 (5409) Connected to: firewall.foo.local admin Running Config: ipsec                                                                                                    |       |

fig. 34 update the connections

In the following step check the status of the services under Applications in the tab Status of services. For the VPN connection the SERVICE\_IPSEC is required.

| ╈ Securepoint 2007nx R3 Build 38 - [Applications ]       |                             |                      |                       | - 7 🛛      |
|----------------------------------------------------------|-----------------------------|----------------------|-----------------------|------------|
| 🍟 Configuration Firewall Applications VPN Network Extras | Windows Info                |                      |                       | _ 8 ×      |
| Save - Gale update Firewall Replications VPN             | work Authentication Report  | Life Reload          | Network Tools         |            |
| 🗃 🚮 🔏 💫 🔢 HTTP Proxy Spam Filter                         | SMTP Gateway POP3 Proxy Vol | P Proxy VNC Proxy ID | )S Status of services |            |
| firewall.foo.local Name of service                       | Condition                   | Cluster              |                       |            |
| service_ope                                              | NSSH 🕝                      | <b>£</b> 3           |                       |            |
| SERVICE_SEN                                              | DMAIL 🧑                     | Ō                    |                       |            |
| SERVICE_DNS                                              |                             | <u> </u>             |                       |            |
| SERVICE_POP                                              | 3_PROXY                     |                      |                       |            |
| SERVICE_HTT                                              | P_PROXY 🥝                   |                      |                       |            |
| SERVICE_VOIF                                             | PROXY 🛛 🙆                   |                      |                       |            |
| SERVICE_VNC                                              | _PROXY 🛛 🔯                  |                      |                       |            |
| 🍓 SERVICE_DYN                                            | DNS 🛛 🔯                     |                      |                       |            |
| SERVICE_NTP                                              |                             |                      |                       |            |
| SERVICE_IDS                                              |                             | <b>£3</b>            |                       |            |
| SERVICE_L2TF                                             | · 😢                         |                      |                       |            |
| SERVICE_PPTI                                             | ₽ 🚺 🚺                       |                      |                       |            |
| SERVICE_SPU                                              | VA 🤣                        |                      |                       |            |
| SERVICE_WEE                                              | ISERVER 🛛 😣                 |                      |                       |            |
| SERVICE DHC                                              | PD 😰                        |                      |                       |            |
| SERVICE_IPSE                                             | с 🥪                         |                      |                       |            |
| SERVICE_OPE                                              | NVPN  🥝                     |                      |                       |            |
|                                                          |                             |                      |                       |            |
|                                                          |                             |                      |                       |            |
|                                                          |                             |                      |                       |            |
|                                                          |                             |                      | Acc                   | ept values |
| 🚜 VPN connecti 🚳 Applications                            |                             |                      |                       |            |
| R3b2 (5409) Connected to: firewall.foo.local a           | dmin Running Config: ipsec  |                      |                       |            |

fig. 35 checking status of SERVICE\_IPSEC

Now copy the certificates that have been created in the section certificates (see 1.3) onto the destination systems.

## 2 Configuration of the VPN client 'The GreenBow' under Windows

Proceed as follows:

- > Install the GreenBow VPN client on an assigned computer and start the client.
- With GreenBow a new phase 1 is set up by clicking on *Configuration* with the right mouse-button.
- In Phase 1 the IP of the Securepoint Security Appliance as well as the wanted encoding have to be entered first.

| 🔄 TheGreenBow VPN Client    |                                                        |  |  |  |
|-----------------------------|--------------------------------------------------------|--|--|--|
| File VPN Configuration View | Tools ?                                                |  |  |  |
| THEGREENBOW                 | IDSon VDN Client                                       |  |  |  |
|                             |                                                        |  |  |  |
| 🔑 Console                   | Phase 1 (Authentication)                               |  |  |  |
| Parameters                  | Name Securpoint/PN                                     |  |  |  |
| 😂 Connections               | Interface Any                                          |  |  |  |
|                             | Remote Gateway       223.23.13.1         Preshared Key |  |  |  |
|                             | Save & Apply                                           |  |  |  |
| VPN ready                   | Tunnel: 🥑                                              |  |  |  |

fig. 36 create new phase 1

Then the certificate is imported.

> Click on the button *Certificates import*.

The dialog Certificate import opens.

> The p12 file can be imported via *Import*.

#### After the import you see a string.

- The string under User Certificate has to be marked and copied. This string is needed under P1 Advanced.
- Save your entries with OK.

| Certificates Import                                                                    |
|----------------------------------------------------------------------------------------|
| 6DP                                                                                    |
| Root Certificate<br>/C=DE/ST=NDS/L=Lueneburg/0=Securepoint/0U=Support/CN               |
| User Certificate           upport/CN=roadwarrior01/emailAddress=support@securepoint.de |
| 🗌 User Private Key                                                                     |
| Choose below the Certificate location and type:                                        |
| Certificate from a PKCS#12 file                                                        |
| Import Certificates from a PKCS12 file Import                                          |
| Ok Cancel                                                                              |

fig. 37 Import dialog - copy the string under User Certificate

> Click on the button *P1 Advanced*.

The dialog Phase 1 Advanced opens.

| Phase1 Advanced | i -                    |                                           |
|-----------------|------------------------|-------------------------------------------|
|                 |                        | and a                                     |
|                 |                        | 639                                       |
| Advanced featur | 86                     |                                           |
|                 |                        |                                           |
| 📃 Config Mod    | e Redund.0             | GW                                        |
| 🗌 Aggressive    | Mode NA1               | T-T Automatic                             |
|                 |                        |                                           |
| X-Auth          |                        |                                           |
| 🥅 X-Auth Pop    | up Lo                  | ogin 🗌                                    |
| 🔲 Hybrid Mod    | e Passw                | vord                                      |
|                 |                        |                                           |
| Local and Remo  | ite ID                 |                                           |
|                 | Choose the type of ID: | Set the value for the ID:                 |
| Local ID        | DER ASN1 DN            | <ul> <li>t/CN=roadwarrior01/em</li> </ul> |
| Remote ID       | · ·                    | •                                         |
|                 | , -                    |                                           |
|                 |                        |                                           |
|                 |                        | Ok Cancel                                 |

fig. 38 Phase 1 - entering copied string

- Here, the type: "DER ANS1 DN" is to be selected as the local ID. The copied string is inserted as the *ID*. Afterwards, a new Phase 2 can be set up.
- Save your entries with OK.

In Phase 2 the network configuration is conducted. The local address is the IP which the roadwarrior receives in the VPN tunnel. The address with which the roadwarrior want to connect is the subnet as has already been entered during firewall configuration.

- > With the right mouse-button click on the created Phase 1 in the left window.
- Create a Phase 2.
- > Insert the information according to the following image.

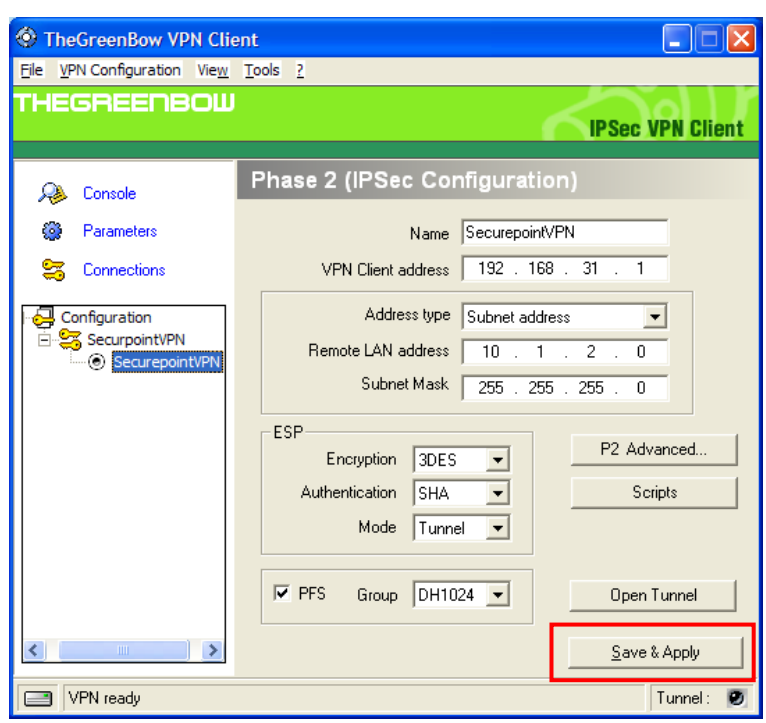

fig. 39 setting up phase 2

> The tunnel can be opened after a concluding click on Save & Apply.